# Implementasi Jaringan Hotspot Menggunakan Metode Queue Tree Pada Router Mikrotik

Khatra Aulia Ahada<sup>1)</sup>, Pitrasacha Adytia<sup>2)</sup> dan Muhammad Fahmi<sup>3)</sup> Program Studi Teknik Informatika, STMIK Widya Cipta Dharma Jalan M. Yamin No. 25, Samarinda, 75123 E-mail: khatraauliaahada@gmail.com, pitra@wicida.ac.id, mfahmi@wicida.ac.id

# ABSTRAK

Jaringan hotspot telah menjadi solusi yang populer untuk menyediakan akses internet publik di berbagai lokasi seperti kafe, hotel, atau area umum lainnya. Artikel ini membahas implementasi jaringan hotspot dengan fokus pada penggunaan metode Queue Tree menggunakan router MikroTik. Implementasi metode Queue Tree pada router MikroTik memberikan fleksibilitas yang besar dalam mengelola lalu lintas data hotspot, memungkinkan pengaturan prioritas dan pembatasan bandwidth yang tepat sesuai dengan kebutuhan lokasi hotspot. Implementasi ini dikembangkan dengan metode pengembangan *Network Development Life Cycle* (NDLC) dengan tujuan pengembangan pada sistem jaringan komputer yang mempunyai elemen seperti mendefinisikan fase, tahapan, langkah atau mekanisme proses secara spesifik dan teratur.

Kata Kunci: Jaringan Hotspot, Manajemen Bandwidth, Mikrotik, Queue Tree.

Implementation of Hotspot Network Using Queue Tree Method on MikroTik Router

# ABSTRACT

The hotspot network has become a popular solution for providing public internet access in various locations such as cafes, hotels, or other public areas. This article discusses the implementation of a hotspot network focusing on the use of the Queue Tree method using MikroTik routers. The implementation of the Queue Tree method on MikroTik routers provides significant flexibility in managing hotspot data traffic, allowing for precise prioritization and bandwidth limitation settings tailored to the hotspot location's needs. This implementation is developed using the Network Development Life Cycle (NDLC) method with the goal of developing computer network systems that involve defining specific and systematic phases, stages, steps, or process mechanisms.

Keywords: Hotspot Network, Bandwidth Management, MikroTik, Queue Tree

# 1. PENDAHULUAN

Internet dapat dipahami sebagai jaringan komputer global yang sangat luas. Kini, internet telah menjadi kebutuhan dasar bagi penggunanya, baik di tempat kerja maupun di tempat umum seperti kafe. Di lingkungan kafe, penggunaan internet sangat aktif dan beragam, mulai dari browsing informasi hingga menggunakan media sosial dan layanan berbasis internet lainnya.

Berdasarkan observasi pada pelanggan di kafe warkop satu nusa yang merupakan pengguna internet aktif, internet digunakan untuk membuka aplikasi email, facebook, twitter, instagram, dan untuk mengerjakan tugas. Aktivitas yang disebutkan di atas adalah penggunaan internet yang dapat menyebabkan pembagian bandwidth menjadi tidak seimbang, karena belum di terapkan metode tertentu dalam pengelolaan bandwidth.

Manajemen bandwidth diperlukan karena ketergantungan masyarakat saat ini terhadap internet. Dengan adanya batasan bandwidth, manajemen yang efektif diperlukan untuk memastikan distribusi bandwidth yang adil kepada semua pengguna. Setiap produk dalam pembagian bandwidth memiliki dua fitur, yang masing-masing memiliki kelebihan dan kekurangan dalam proses distribusi bandwidth.

Salah satu teknik dalam manajemen bandwidth adalah metode queue tree. Metode ini dirancang untuk mendistribusikan bandwidth secara adil. Tanpa penerapan manajemen bandwidth, sering kali terjadi bahwa jika satu pengguna sedang melakukan unduhan, pengguna lain akan mengalami gangguan pada koneksi internet mereka.

## 2. RUANG LINGKUP

Dalam penelitian ini permasalahan mencakup:

- 1. Hanya mengimplementasikan jaringan *hotspot* di kafe warkop satu nusa
- 2. Menggunakan satu buah router yaitu mikrotik
- 3. Membuat jaringan menjadi stabil sehinga semua pengguna mendapatkan kenyamanan dalam menggunakan fasilitas internet

# 3. BAHAN DAN METODE

*Main* Adapun bahan dan metode yang digunakan dalam aplikasi ini adalah :

# 3.1 Metode Network Development Life Cycle

NDLC merupakan siklus proses perancangan atau pengembangan suatu sistem jaringan komputer, mempunyai elemen yang mendefiniskan fase, tahapan, langkah atau mekanisme proses spesifik. Kata cycle merupakan deskriptif dari siklus hidup pengembangan sistem jaringan yang menggambarkan secara keseluruhan proses dan tahapan pengembangan sistem jaringan yang berkesinambungan (Kurniawan,2016).

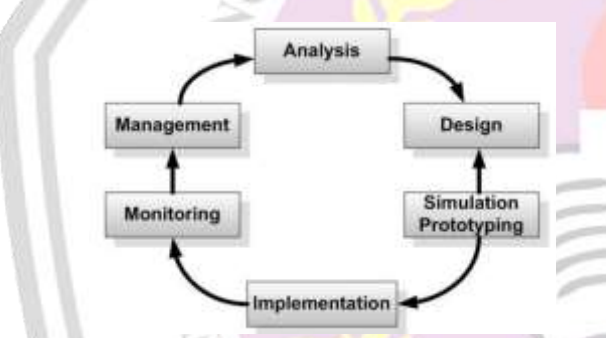

Gambar 1. Prosedur Penelitian NDLC

# 3.2 Quality of Service (QOS)

Quality of Service (QoS) merupakan metode pengukuran tentang seberapa baik jaringan dan merupakan suatu usaha untuk mendefinisikan karakteristik dan sifat dari satu servis. QoS digunakan untuk mengukur sekumpulan atribut kinerja yang telah dispesifikasikan dan diasosiasikan dengan suatu servis. Tujuan dari QoS adalah untuk memenuhi kebutuhankebutuhan layanan yang berbeda, yang menggunakan infrastruktur yang sama. Performansi mengacu ke tingkat kecepatan dan keandalan penyampaian berbagai jenis beban data di dalam suatu komunikasi (Wulandari,2016)

Berikut ini merupakan beberapa parameter QoS yang digunakan dalam mengukur performasi jaringan, yaitu :

#### 1. Delay

Delay diartikan sebagai waktu yang dibutuhkan oleh paket data untuk mencapai tujuannya. Faktor-faktor yang mempengaruhi *delay* meliputi jarak, media fisik, kemacetan, serta waktu pemrosesan yang lama. Sebagai contoh, jika sebuah paket dikirim pada detik ke-1, 2, dan 3, dan sampai di tujuan pada detik ke-20, 21, dan 22, maka *delay* paket-paket tersebut adalah 20 detik. Tidak semua jenis data dalam layanan multimedia di jaringan komputer dapat mentolerir *delay* dengan baik. Berbeda dengan file gambar digital dan dokumen digital yang lebih toleran terhadap *delay*, file audio digital dan video digital lebih sensitif terhadap keterlambatan. *Delay* yang tinggi dalam streaming audio atau video dapat mempengaruhi kepuasan pengguna dan menurunkan nilai QoS secara keseluruhan.

| Kategori Latensi | Besar Delay     |
|------------------|-----------------|
| Sangat Bagus     | <150ms          |
| Bagus            | 150ms s/d 300ms |
| Sedang           | 300ms s/d 450ms |
| Buruk            | >450ms          |

# 2. Jitter

*Jitter* adalah variasi dari *delay*, yang menunjukkan perbedaan dalam waktu *delay* antar paket data yang dikirim dalam aliran yang sama. Misalnya, jika paket dikirim pada detik ke-1, 2, dan 3, tetapi sampai di tujuan pada detik ke-20, 29, dan 34, maka terdapat perbedaan *delay* yang disebut *jitter*.

Dalam jaringan komputer, tidak semua jenis file digital dapat menangani *jitter* dengan baik. File dokumen dan gambar digital lebih toleran terhadap jitter. Sebagai contoh, saat Anda mengunggah atau mengunduh file digital, baik Anda maupun server dapat mengatasi *delay* dan *jitter* dengan akses yang sedikit lebih lambat. Namun, file multimedia seperti audio dan video, terutama dalam layanan streaming online, tidak dapat mentolerir *jitter*. Misalnya, saat menonton video di YouTube (www.youtube.com) atau menggunakan layanan TV streaming dan radio online, *jitter* yang terjadi antara audio dan video dapat sangat mengganggu dan menurunkan kualitas layanan (QoS) dari layanan multimedia tersebut.

Tabel 2. Kategori *Jitter* 

| Kategori <i>Jitter</i> | Jitter(ms)     | Indeks |
|------------------------|----------------|--------|
| Sangat Bagus           | 0 ms           | 4      |
| Bagus                  | 0ms s/d 75ms   | 3      |
| Sedang                 | 75ms s/d 125ms | 2      |
| Buruk                  | 125ms s/d 225  | 1      |

3. Packet Loss

Packet Loss adalah banyaknya paket yang hilang selama proses transmisi ke tujuan, Paket hilang terjadi ketika satu atau lebih paket data yang melewati suatu jaringan gagal mencapai tujuannya.

### Tabel 3. Standar Packet Loss

| 6) Indeks |
|-----------|
| 4         |
| 3         |
| 2         |
| 1         |
|           |

# 4. Throughput

Throughput didefinisikan sebagai ukuran keberhasilan secara aktual di dalam pengiriman paket data pada jaringan komputer oleh suatu perangkat (baik perangkat keras komputer maupun perangkat lunak komputer ataupun keduanya), dilihat dari berapa banyak paket data (dalam bit) yang berhasil dikirimkan dalam kurun waktu satu detik. Nilai dari *Througput* diukur dengan satuan bps (bit per *second*).

| Tabel 4. Kategori <i>Throughput</i> |                     |        |  |  |
|-------------------------------------|---------------------|--------|--|--|
| Kategori<br><i>Throughput</i>       | Throughput<br>(bps) | Indeks |  |  |
| Sangat Bagus                        | 100                 | 4      |  |  |
| Bagus                               | 75                  | 3      |  |  |
| Sedang                              | 50                  | 2      |  |  |
| Buruk                               | <25                 | 1      |  |  |
|                                     | CE I                |        |  |  |

#### 3.3 Router

*Router* adalah perangkat yang sering digunakan untuk menghubungkan berbagai jaringan, baik yang menggunakan teknologi yang sama maupun yang berbeda. Selain itu, *router* juga berfungsi untuk membagi jaringan besar menjadi beberapa subnetwork yang lebih kecil, sehingga setiap subnetwork tampak "terisolasi" dari yang lainnya. Pembagian ini dapat mengelola lalu lintas data secara lebih efektif, yang berdampak positif pada performa jaringan. *Router* dilengkapi dengan kemampuan routing, yaitu kemampuan untuk secara cerdas menentukan jalur yang harus dilalui oleh informasi (dikenal sebagai paket), apakah tujuan informasi tersebut berada dalam jaringan yang sama atau berbeda. (Badrul,2016).

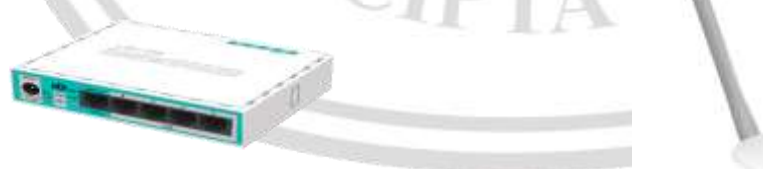

Gambar 2. Router

#### 3.4 Kabel UTP

Kabel UTP (Unshielded Twisted Pair) adalah jenis kabel yang sering digunakan dalam membangun jaringan

komputer. Kabel UTP berfungsi sebagai media penghubung antara komputer dan perangkat jaringan lainnya, seperti *Hub* atau *Switch*. (Madcoms,2015).

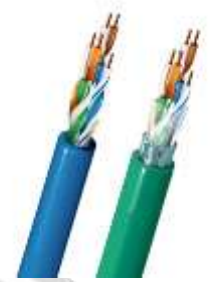

Gambar 3. Kabel UTP

# 3.5 NIC (Network Interface Card)

NIC (*Network Interface Card*) adalah papan ekspansi yang memungkinkan komputer terhubung dengan jaringan. Sebagian besar NIC dirancang khusus untuk jenis jaringan, protokol, dan media tertentu. NIC sering disebut juga sebagai kartu LAN (*Local Area Network*). (Varianto,2015).

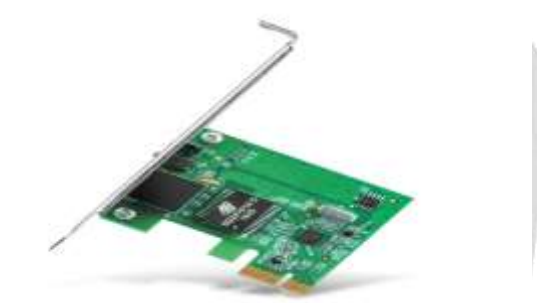

Gambar 4. NIC (Network Interface Card)

#### 3.6 Modem

Modem berasal dari singkatan Modulator Demodulator. Modulator merupakan bagian yang mengubah sinyal informasi menjadi sinyal pembawa (carrier) yang siap untuk dikirimkan adalah fungsi dari modulator, sementara demodulator bertugas memisahkan sinyal informasi (yang mengandung data atau pesan) dari sinyal pembawa yang diterima, sehingga informasi tersebut dapat diterima dengan jelas. (Akmaludin,2019).

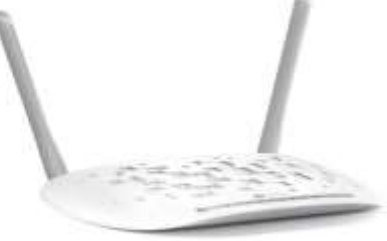

Gambar 5. Modem

#### 3.7 Konektor RJ-45

Konektor RJ-45 (*Registered jack*) merupakan konektor yang digunakan untuk jenis kabel UTP dan STP (Madcoms, 2015).

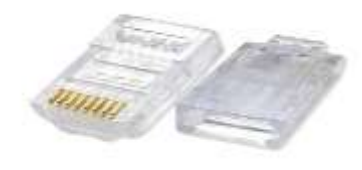

Gambar 6. Konektor RJ-45

#### 3.8 Winbox

Winbox adalah aplikasi khusus dari MikroTik untuk sistem operasi Microsoft Windows yang memungkinkan konfigurasi dan pemantauan router secara jarak jauh. Aplikasi ini juga bisa digunakan di Linux melalui emulator Wine, meskipun dukungan resminya tidak disediakan oleh MikroTik. Secara default, Winbox terhubung ke perangkat RouterOS melalui port Transmission Control Protocol (TCP) 8291 (Hart,2017).

# 4. IMPLEMENTASI

### 4.1 Konfigurasi

Lakukan konfigurasi IP address pada router dengan menambahkan IP pada port ethernet yang akan digunakan dengan cara ketik pada terminal *ip address* add address 192.168.100.1/24 interface=ether1. Dapat dilihat pada gambar 7.

[admin@WikroTik] > ip address add broadcast comment copy-from disabled netmask network address interface [admin@WikroTik] > ip address add address=192.168.100.1/24 interface=ether1 [admin@WikroTik] >

Gambar 7. Menambahkan IP Address

Selanjutnya Konfigurasi DHCP *server* pada *interfaces* yang digunakan menggunakan terminal dengan cara ketik *ip dhcp-server setup* >> *ether1* >> 192.168.100.0/24 >> 192.168.100.1 >>192.168.100.2 >> 192.168.100.2-192.168.100.254. DHCP *server* digunakan berfungsi sebagai pembagi alamat IP secara otomatis terhadap *user* yang akan terhubung. Seperti yang tertera pada gambar 8.

| passing and the second second second                                                                                                    |
|----------------------------------------------------------------------------------------------------|
| Beleft substance in our DRCH server of                                                                                                    |
| Buy served interfigue: enlant                                                                                                    |
| Delays provers for DED addresses                                                                                                    |
| they estimate special DRL 248-129, 3 (24)                                                                                                    |
| belant patheway for plous manavers                                                                                                    |
| attend for the persent: 182,387,186,1                                                                                                    |
| Belact poul of in midnesses given out by BBCB server                                                                                                    |
| ADDRESS TO \$100 UNITS 100.200.201.201.201.201.201                                                                                                    |
| Select IBM entrets                                                                                                    |
| day anorecon 200.000.00.0                                                                                                    |
| Selate least time                                                                                                    |
| laise time: 10m                                                                                                    |
| Compression and the second second sec |

Gambar 8. Konfigurasi DHCP Server

Kemudian lakukan konfigurasi DHCP *client* pada *interface* wlan1 karena wlan1 digunakan sebagai penerima jaringan internet dari modem dengan cara buka *terminal* >> *ip dhcp-client add interface=wlan1* >> *enter*. Dapat dilihat pada gambar 9.

| [admin@HikreTik] > add-default-route comment          | ip dhep-client add<br>default-route-distand<br>dhop-options | ce script<br>ust-peer-das      | interface |
|-------------------------------------------------------|-------------------------------------------------------------|--------------------------------|-----------|
| copy-from<br>[admin@HikroTik] ><br>[admin@HikroTik] > | dimebled ip thep-client add in                              | use-peer-ntp<br>sterface-wiani |           |

### Gambar 9. Konfigurasi DHCP Client

Selanjutnya peneliti akan mengkonfigurasi DNS pada mikrotik, DNS berfungsi sebagai sistem yang mengubah URL website ke dalam bentuk IP *address* dengan cara buka IP >> DNS >> isi menggunakan DNS *cloudflare* >> OK. Dengan DNS *user* tidak perlu mengetikkan IP *address* ketika ingin mengunjungi sebuah *website*. Konfigurasi dapat dilihat pada gambar 10.

| A DESCRIPTION OF THE OWNER OF THE OWNER OWNER OF THE OWNER OF THE OWNER OF THE OWNER OF THE OWNER OF THE OWNER OF THE OWNER OF THE OWNER OF THE OWNER OF THE OWNER OF THE OWNER OF THE OWNER OF THE OWNER OF THE OWNER OF THE OWNER OF THE OWNER OF THE OWNER OWNER OF THE OWNER OWNER |                        |   | 100.00 |
|----------------------------------------------------------------------------------------------------|------------------------|---|--------|
| -pervers:                                                                                                    |                        |   | OK     |
|                                                                                                    | 1.0.0.1                | ÷ | Cancel |
| Dynamic Servers:                                                                                                    | 192.168.18.1           |   | Apply  |
| Use Dold Secure                                                                                                    | Une Part Parane I      |   | 14000  |
|                                                                                                    |                        |   | Static |
|                                                                                                    | Verify DoH Certificate |   | Cache  |

Gambar 10. Konfigurasi DNS

Kemudian lakukan konfigurasi firewall dengan mengaktifkan NAT dengan cara klik IP >> firewall >> NAT >> + >> chain: srcnat >> out.interface : wlan1 >> action : masquerade >> OK . NAT berfungsi mengganti ip address pada setiap paket data yang keluar dari komputer user (ip address private) menjadi ip address publik sehingga komputer bisa terkoneksi dengan jaringan internet. Dapat dilihat pada gambar 11.

| Dier Flater SIAT | Hange 7 | Two Service In | ots Connections Add       |
|------------------|---------|----------------|---------------------------|
| * - * *          | . 7     | NO Haset Cour  | tent 10 Head /# Court     |
| 2 Autors         | Own     | Sec. Address 1 | Dat. Address Proto. : Sec |
| WT RAL OF        | N.778   |                | E R                       |
| General Advance  | el Fda  | Action         | OK.                       |
| Cheen            | woow!   | • •            | Centel                    |
| Sec. /kddresa.   | Į.      |                | Apply                     |
| Del Address      | 1       | -              | Daable                    |
| Isoatace         |         | •              | Dometical                 |
| So. Port         |         |                | Carry                     |
| Ost. Pvet.       | -       |                | Flamove                   |
| Arg: Port:       |         | *              | Read Counters             |
| ALL INVERSE      | (-      | -              | 10000 400000              |

Gambar 11. Konfigurasi Firewall NAT

Selanjutnya lakukan konfigurasi *virtual* wlan dengan cara klik *wireless* >> *WiFi Interfaces* >> + >> *virtual* >> *mode* : *ap bridge* >> SSID: Warkop Satu Nusa >> Master Interfaces: wlan1 >> OK. virtual wlan berfungsi sebagai *wireless* AP dikarenakan wlan1 digunakan sebagai penerima jaringan internet dari modem. Dapat dilihat pada gambar 12.

| Name             | Type                   | Actual MTU Tx |                 |
|------------------|------------------------|---------------|-----------------|
| Frailw. 😪 S      | Witeless (Athenos AR9. | 1500          | O kare          |
| 44/ Wan2         | Wettan                 | 1930          | C-tape          |
| Herface - Hard25 |                        | THE PERSON    | 80              |
| General Western  | WDS Slatus Traffic     |               | ок              |
| н                | ode lap bridge         | *             | Cancel          |
| Secondary Ohar   | nel                    |               | Apply           |
| 4                | STD: Watcop Satio Nusa |               | Daabie          |
| Master Interf    | ece: wiw1              | •             | Connert         |
| Securp Pr        | ne (eta.t              |               | Copie           |
| WPS M            | sile disabled          |               | Renove          |
| VLAR N           | ide (no tag            |               | Advetsced Misle |
| VLAU             | L1D: [3                |               | Torch           |

Gambar 12. Konfigurasi Virtual wlan

Kemudian tambahkan IP address dan DHCP server pada interface wlan2 dengan cara klik terminal >> ip address add address=192.168.4.1/24 interface=wlan2 >> enter. Dan dilanjutkan dengan DHCP server dengan cara klik terminal >> ip dhcpserver setup >> interface:wlan2 >> lanjutkan hingga selesai. sehingga user bisa mendapatkan IP address secara otomatis ketika terkoneksi ke SSID Warkop Satu Nusa. Dapat dilihat pada gambar 13.

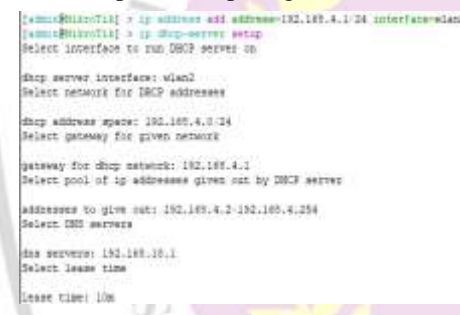

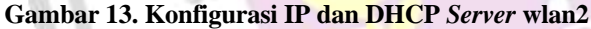

Selanjutnya lakukan konfigurasi hotspot pada wlan2 agar menampilkan halaman login ketika ingin mengkoneksikan ke jaringan internet dengan cara terminal >> ip hotspot setup >> hotspot interface:wlan2 >> enter hingga selesai. Konfigurasi dapat dilihat pada gambar 14.

> [simin@Hirstilk] > 1p hotopot en Select interface to run HotSpot

incel é sargurs Set poo

select Select

dos sei DHS nas dos nas Create name of passwoi

hotspot interface: wienJ Set RotSpot address for interface hingga selesai. sehingga tampilan halaman *login* sesuai dengan yang di inginkan. Dapat dilihat pada gambar 15.

| - (Y: (P) #                                                                                                    | Tetta  | Tettre | latur.                      |                 | CONTRACTOR OF CONTRACTOR                                                                                                    |
|----------------------------------------------------------------------------------------------------|--------|--------|-----------------------------|-----------------|----------------------------------------------------------------------------------------------------|
| He larve<br>auto-below-staat h<br>auto-polyon-staat h<br>setwapout all<br>beg (tot<br>setwa<br>setwapout<br>setwa<br>setwapous | idup - | Uptond | a<br>Ing Tau<br>pisatiophot | NA DEC<br>MATER | Condition Them<br>Jan-2011 1010 1010 1010<br>Inter-children 11100 101<br>Cond 4110 1400 an 5177 1010<br>Cond 4110 1400 an 5177 1010 |
|                                                                                                    |        |        |                             |                 |                                                                                                    |

Kemudian upload file halaman login ke dalam

mikrotik dengan cara klik *files* >> *copy folder hotspot* yang sudah dibuat >> klik logo *paste* dan tunggu

Gambar 15. Upload halaman login

Setelah melakukan upload pada halaman *login hotspot* uji coba dengan cara mengkoneksikan komputer pada jaringan yang dibuat jika halaman *login* berhasil di *upload* maka halaman yang tampil akan sesuai dengan yang dibuat. Dan dapat dilihat pada gambar 16.

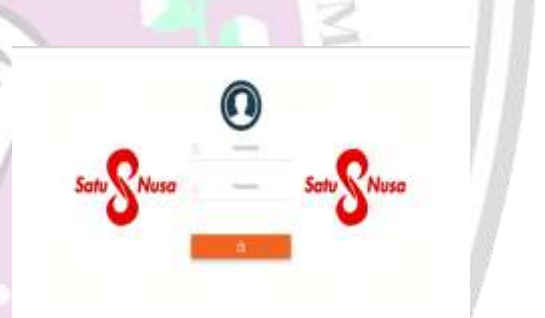

#### Gambar 16. Tampilan Login Hotspot Satu Nusa

Selanjutnya lakukan konfigurasi *User Profile* pada mikrotik dan tambahkan profil untuk *client* dengan cara klik IP >> *hotspot* >> *User Profiles* >> + >> *Name:profUser* >> OK. agar memilki profil sendiri. Dapat dilihat pada gambar 17.

|                                                                                  | and all the second second second second second second second second second second second second second second s |
|----------------------------------------------------------------------------------|----------------------------------------------------------------------------------------------------|
| ddreag of metwork: 100.100.4.1/24<br>ade network: yes<br>1 for Nothyot addreases | Hotapat User Profile (prof/User)                                                                                |
| pool of metwork: 102.100.4.2-102.100.4.254<br>hotepot 881 vestificate            | Name: pofilier                                                                                                  |
| Geztificate: Node<br>SHTP server                                                 | Address Pool: [none ] 🐨                                                                                         |
| ese of amip server: 0.0.0.0<br>MS configuration                                  | Session Timeout                                                                                                 |
| versi 1.1.1.1.1.0.0.1<br>m =f local hotspot server                               | ide Treest none                                                                                                 |
| ni.eetu.masa<br>local hotapot usar                                               | Status Autorefresh: 60:01:00                                                                                    |
| local hotapot usar: admin<br>d fog the user: 1<br>MitroTild 2                    | Shared Users   128 🛛 🔺                                                                                          |
|                                                                                  | Rate Limit (nc/tx)                                                                                              |

Gambar 14. Konfigurasi *hotspot* wlan2

Gambar 17. User profile client

Kemudian buat *user client* dengan cara klik IP >> *hotspot* >> *users* >> + >> *server:hotspot1* >> *name:client* >> *password:1* >> OK. Sehingga *user* dapat terkoneksi ke dalam jaringan internet. Konfigurasi dapat dilihat pada gambar 18.

| Hotspot User <client></client> |         |
|--------------------------------|---------|
| General Limits Statistics      | ОК      |
| Server: hotspot1               | Cancel  |
| Name: client                   | Apply   |
| Password: 1                    | Diaphla |

Gambar 18. Hotspot User Client

Selanjutnya konfigurasi mangle dengan cara buka terminal >> ip firewall mangle add chain=forward dst-address=192.168.4.0/24 action=mark-packet *new-packet-mark=down\_user* passthrough=no comment=Download >> enter. Dan lanjutkan dengan menambahkan mangle upload dengan cara buka terminal >> ip firewall mangle add chain=forward src-address=192.168.4.0/24 action=mark-packet new-packet-mark=upl user passthrough=no comment=Upload >> enter. mangle berfungsi untuk membedakan traffic download dan upload pada jaringan internet. Dapat dilihat pada gambar 19.

[admin@MikroTik] > ip firewall mangle.add chain=forward dst-address=192.168.4.0/24 action=mark-packet new-packet-mark=down\_user passthrough=no comment=Download [admin@MikroTik] > ip firewall mangle add chain=forward src-address=192.168.4.0/24 action=mark-packet new-packet-mark=upl\_user passthrough=no comment=Upload [admin@MikroTik] > \_\_\_\_\_\_

### Gambar 19. Konfigurasi Mangle

Kemudian lakukan konfigurasi PCQ (Per Connection Queueing) dengan cara terminal >> queue type add name=pcq\_down kind=pcq pcqclassifier=dst-address. Dan lanjutkan dengan pcq upload dengan cara terminal >> queue type add name=pcq\_upload kind=pcq pcq-classifier=srcaddress,src-port >> enter. untuk mengklasifikasikan arah koneksi internet. Lakukan konfigurasi ke 2 profil yaitu download dan upload. dapat dilihat pada gambar 20.

(admin@MikroTik) > queue type add name=pcq\_down kind=pcq pcq-classifier=dst-address

[admin@Mikrolik] > greve type add name=pcq\_upload kind=pcq\_pcq-classifier=src-addre ss,arc-port [admin@Hikrolik] >

#### Gambar 20. Konfigurasi PCQ

Selanjutnya lakukan konfigurasi queue tree untuk melakukan limitasi bandwidth pada jaringan internet di

mikrotik, pertama lakukan konfigurasi queue tree pada bandwidth download dengan cara terminal >> queue tree add name=Download parent=wlan2 max-limit=5M >>enter >> queue tree add name=user\_download parent=Download packet-mark=down\_user queue=pcq\_down limit-at=512k max-limit=3M. Dapat dilihat pada gambar 21.

[admin@MikroTik] > queue tree add name=Download parent=vlan2 max=limit=5M [[admin@MikroTik] > queue tree add name=user\_download parent=Download packet=mark=dow n\_user\_queue=poq\_down\_limit=at=512k\_max=limit=3M [admin@MikroTik] >

#### Gambar 21. Konfigurasi queue tree download

Kemudian lakukan konfigurasi queue tree untuk bandwidth upload dengan cara terminal >> queue tree add name=Upload parent=wlan2 max-limit=5M >> enter >> queue tree add name=user\_upload parent=Download packet-mark=upl\_user queue=pcq\_upload limit-at=512k max-limit=512k. dapat dilihat pada gambar 22.

(Abis@iltrifl) > pure the aff name-Dpling peretrylard sus-limit=DM
(Abis@filtrifl) > quese the aff name-name splead permit=Dplind packet-mach-upl\_user questpog.up
load limit=W=SULE max=limit=SULE
(abis@blitrifl) >

#### Gambar 22. Konfigurasi queue tree upload

#### 4.2 Pengujian Throughput

Pengujian *throughput* diuji dengan menggunakan aplikasi *speedtest* dengan percobaan sebanyak 5 kali dengan kondisi adanya beberapa pelanggan yang menggunakan internet dengan bermain *game* ataupun yang menonton *youtube* dan didapatkan hasil bahwa *throughput* download yang dihasil kan sebelum *queue tree* cenderung tidak stabil dan tidak konsisten, hal ini dikarenakan terlalu banyak *user* yang terkoneksi tanpa adanya *management bandwidth* sehingga setiap *user* saling tarik menarik *bandwidth* dan menyebabkan ketidakstabilan jaringan, dapat dilihat pada gambar 23 dan 24.

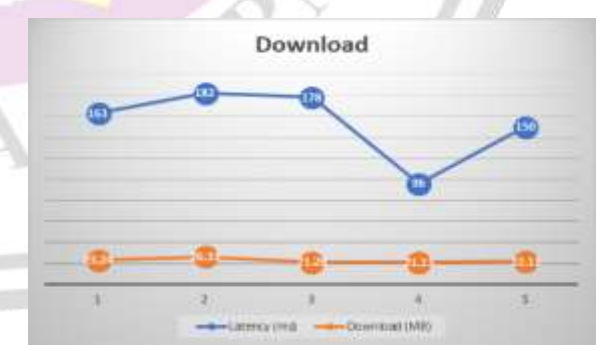

Gambar 23. Throughput download

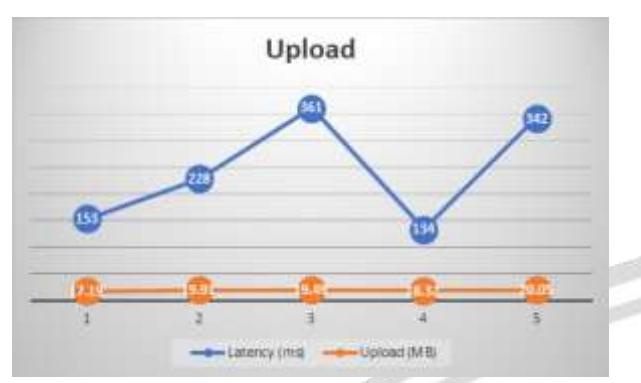

Gambar 24. Throughput upload

Setelah melakukan pengujian peneliti mengumpulkan semua data yang di dapat ke dalam tabel, dan data dapat dilihat pada tabel 5 dan 6.

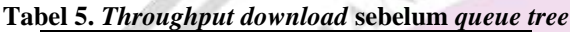

| Latency                                                     | Download                                                                         |  |
|-------------------------------------------------------------|----------------------------------------------------------------------------------|--|
| 163ms                                                       | 23.24MB                                                                          |  |
| 182ms                                                       | 26.33MB                                                                          |  |
| 178ms                                                       | 21.28MB                                                                          |  |
| 96ms                                                        | 21.23MB                                                                          |  |
| 150                                                         | 22.11MB                                                                          |  |
| Throughput u                                                | pload sebelum q                                                                  |  |
| <i>Throughput u</i><br>Latency                              | pload sebelum q<br>Upload                                                        |  |
| Throughput u<br>Latency<br>153ms                            | pload sebelum q<br>Upload<br>17.19MB                                             |  |
| Throughput u<br>Latency<br>153ms<br>228ms                   | pload sebelum q<br>Upload<br>17.19MB<br>19.91MB                                  |  |
| Throughput u<br>Latency<br>153ms<br>228ms<br>361ms          | <i>pload</i> sebelum <i>q</i><br><i>Upload</i><br>17.19MB<br>19.91MB<br>19.49MB  |  |
| Throughput u<br>Latency<br>153ms<br>228ms<br>361ms<br>134ms | 22.11WB<br>pload sebelum q<br>Upload<br>17.19MB<br>19.91MB<br>19.49MB<br>18.32MB |  |

Kemudian setelah peneliti menerapkan management bandwidth queue tree pada router, peneliti kembali menguji hasil throughput download dan upload dengan menggunakan speedtest dengan catatan peneliti mengkonfigurasi max-limit pada download sebesar 3MB dan max-limit pada upload 512KB, Sebelumnya peneliti mencoba menerapkan max-limit sebesar 10MB dan 5MB tetapi menampilkan hasil kestabilan yang tidak baik sehingga peneliti menggunakan max-limit sebesar 3MB dan upload sebesar 512KB. Hasil pengujian dapat dilihat pada gambar 25 dan 26.

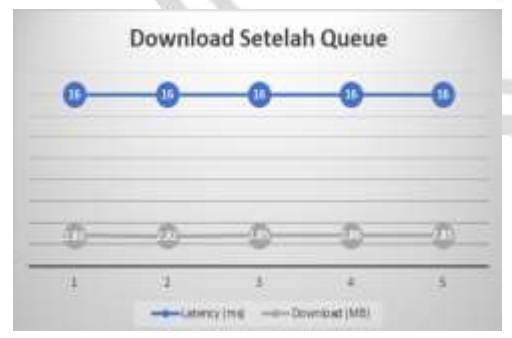

Gambar 25. Throughput download setelah queue tree

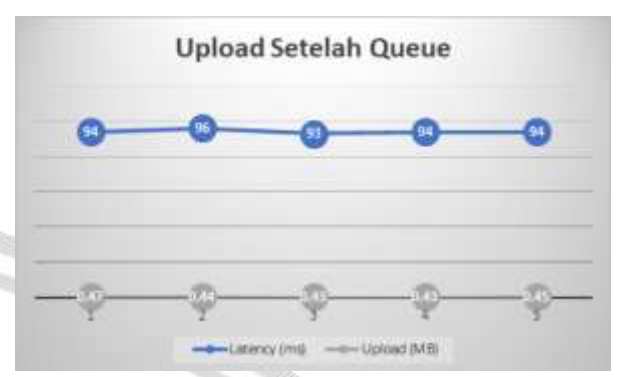

Gambar 26. Throughput upload setelah queue tree

Setelah melakukan pengujian, peneliti kembali mengumpulkan semua data yang di dapat dan mengumpulkannya ke dalam tabel agar bisa di proses, dan data dapat dilihat pada tabel 7 dan 8.

| Tabel 7. Throughput download ses | sudah <i>queue tree</i> |
|----------------------------------|-------------------------|
|----------------------------------|-------------------------|

| Latency | Download |  |
|---------|----------|--|
| 16ms    | 2.83MB   |  |
| 16ms    | 2.82MB   |  |
| 16ms    | 2.85MB   |  |
| 16ms    | 2.86MB   |  |
| 16ms    | 2.85MB   |  |
|         |          |  |

Tabel 8. Throughput upload sesudah queue tree

| -       | Latency      | Upload           |  |
|---------|--------------|------------------|--|
| -       | 92ms         | 0.47MB           |  |
| 5       | 96ms         | 0.44MB           |  |
| 1       | 93ms         | 0.43MB           |  |
| . /     | 94ms         | 0.43MB           |  |
| <u></u> | 94ms         | 0.45MB           |  |
|         | 94ms<br>94ms | 0.43MB<br>0.45MB |  |

#### 4.3 Pengujian Delay

Pengujian *delay* yang dihasilkan sebelum *queue tree* yaitu mencapai 689ms tetapi setelah peneliti mengkonfigurasi *queue tree* terlihat bahwa *delay* menunjukan hasil yang lebih kecil dari sebelum di konfigurasi. Dapat dilihat pada gambar 27.

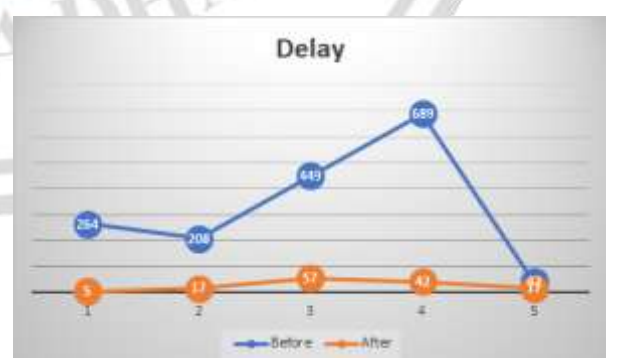

Gambar 27. Delay setelah queue tree

#### 4.4 Pengujian Jitter dan Packet loss

Pengujian *jitter* dan *packet lost* dilakukan dengan cara menangkap data pada *wireshark* dan mengolah hasil data tersebut menggunakan excel, sebelum di terapkan *queue tree* perhitungan *jitter* dan *packet loss* adalah 1,7ms dan 0,2%, setelah dilakukan nya konfigurasi *queue tree* hasil yang di dapat dapat dilihat pada tabel 9.

| Tabel 9. Tabel Perbandingan | Jitter dan Packet Loss |
|-----------------------------|------------------------|
|                             |                        |

| Parameter   | Sebelum queue<br>tree | Setelah queue<br>tree |
|-------------|-----------------------|-----------------------|
| Jitter (ms) | 1.72 ms               | 0 ms                  |
| Packet Loss | 0.2%                  | 0.1%                  |

# 5. KESIMPULAN

Dari hasil implementasi jaringan hotspot menggunakan metode *queue tree* diatas dapat diambil beberapa kesimpulan, diantaranya :

- 1. Implementasi ini dibuat menggunakan router mikrotik yang telah dikonfigurasi sehingga bisa menjadi sistem jaringan hotspot dan juga menjadi tempat untuk mengkonfigurasi metode *queue tree* sesuai dengan apa yang ingin dicapai.
- 2. Implementasi telah selesai dilakukan dan router yang telah diprogram menggunakan *software* Winbox 3.35, yang didalamnya telah disisipkan tab *interfaces* secara visual sehingga memudahkan konfigurasi hotspot pada router mikrotik dan juga terdapat informasi seperti keadaan koneksi antar *interfaces* sehingga dapat mempermudah pengecekkan jika terjadi error pada router tersebut.
- 3. Implementasi *queue tree* pada jaringan di warkop satu nusa telah berhasil dan berjalan tanpa adanya masalah di warkop satu nusa.

# 6. SARAN

Berdasarkan pengalaman yang diperoleh selama implementasi dan konfigurasi ini , ada beberapa kendala yang dihadapi dan disini akan disampaikan beberapa saran yang bermanfaat untuk mengembangkan dan menyempurnakan hasil karya berikutnya :

- 1. Dalam pengembangan selanjutnya diharapkan untuk menambahkan pengaturan *web proxy* agar bisa memblokir situs – situs illegal agar internet digunakan secara baik.
- 2. Jaringan *hotspot* bisa ditambahkan fitur untuk bisa menambahkan sistem *voucher* dan *user management* tambahan yang lebih baik dari pada bawaan mikrotik
- 3. Bisa mengkonfigurasi router secara *remote* sehingga kita bisa konfigurasi tanpa harus berada di lokasi sekitar router berada.

### 7. DAFTAR PUSTAKA

- Afdhol, S., 2019. Optimalisasi Manajemen *Bandwidth* jaringan menggunakan *PCQ* pada Queue Tree di SMK Hidayatul Mubtadin.
- Anhar a.k.a Anharku.2016.Panduan Bijak Belajar Internet untuk Anak.Adamssein Media.Yogyakarta
- Anni, Z., 2019. Implementasi Jaringan Hotspot Dengan Menggunakan Queue tree Pada Router Mikrotik Sebagai Penunjang Pembelajaran Di SMKN 2 Banda Aceh.
- Aprilianto, T., & Arifin, S. 2018.Perancangan dan Implementasi Hotspot Cerdas Berbasis Mikrotik OS dan Web Server Mini PC Raspberry Pi.
- Badrul, M., & Akmaludin. 2019. Implementasi Quality of Services (Qos) Untuk. 6(1), 1–9.
- Haqqi, Muhammad dan Mohammad Badrul. 2016. Segmentasi Jaringan Dengan Menggunakan Virtual Local Area Network (Study Kasus Pt. Jalur Nugraha Ekakurir).
- Ilham, D. N. 2018. Implementasi Metode Simple Queue Dan Queue Tree Untuk Optimasi Manajemen Bandwith Jaringan Komputer Di Politeknik Aceh Selatan. METHOMIKA: Jurnal Manajemen Informatika & Komputerisasi Akuntansi, 2(1), 43–50.
- Laka, G. Y. rugi, Rahayu, L. K., & Kusnadi, Y. 2015. Instalasi dan konfigurasi jaringan vsat menggunakan modem gilat pada pt. indo pratama teleglobal jakarta.

Laksamadi, G. K. 2018. MIKHMON MikroTik Hotspot Monitor.

- Madcoms. 2015. Membangun Sistem Jaringan Komputer Untuk Pemula. Yogyakarta: Andi Offset.
- Madcoms. 2017. Manajemen Sistem Jaringan Komputer.Ed I. Yogyakarta: Andi, Madiun: Madcoms
- Modem <u>https://www.tp-link.com/id/home-</u> networking/dsl-modem-router/td-w8961n/
- Mulyanto, J. D., Lukman, A. M., & Mentari, R. P. 2017. Sistem Informasi Penjualan Jasa Pada Percetakan Tiara Dua Offset Purwokerto. Jurnal Evolusi, Vol5, NO.
- Rahman, Saibi, Kurniabudi, and Abdul Rahim. 2014. "ANALISA DAN PERANCANGAN

JARINGAN KOMPUTER MENGGUNAKAN METODE VIRTUAL LOCAL AREA NETWORK ( VLAN )

Router RB941-2<sup>nD</sup>-TC <u>https://mikrotik.com/product/RB941-2nD-TC</u> Sofian, Iwan. 2017. JARINGAN KOMPUTER BERBASIS MIKROTIK. Bandung : Informatika.

- Sugiyono. 2017. Metode Penelitian Kuantitatif, Kualitatif, dan R&D. Bandung : Alfabeta, CV.
- Towidjojo, R. & Mohammad Eno Farhan (2015). Router Mikrotik : Implementasi Wireless LAN Indoor. Jasakom.
- Towidjojo, Rendra. 2016. Mikrotik KUNG FU KITAB 1. Jasakom.
- Towidjojo, Rendra. 2016. MIKROTIK KUNGFU KITAB 2. Jasakom.
- Towidjojo, Rendra. 2016. MIKROTIK KUNGFU KITAB 3. Jasakom.
- Varianto, Eka dan Mohammad Badrul. 2015. Implementasi Virtual Private Network Dan Proxy Server Menggunakan Clear Os Pada PT.Valdo International. Jurnal Teknik Komputer AMIK BSI.
- Virgilius, B,T,. 2018. Manajemen Bandwidth Dengan Metode Peer Connection Queue (PCQ) Menggunakan Queue Tree.

A CI

DHAS

r D